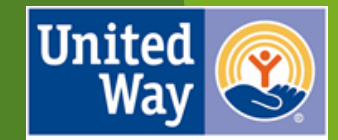

United Way of Greater Cincinnati

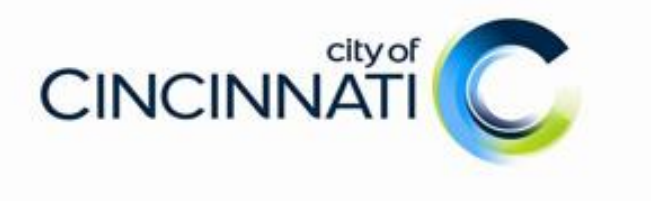

## Human Services Fund

Administered by United Way of Greater Cincinnati

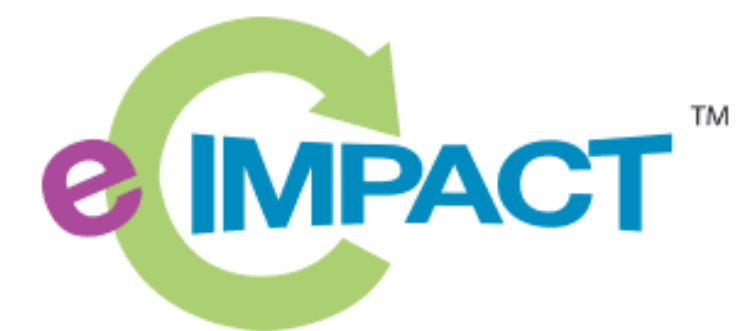

**Community Impact Management** 

e-CImpact Tutorial: Part I - Creating an e-CImpact Account

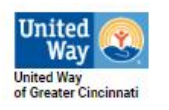

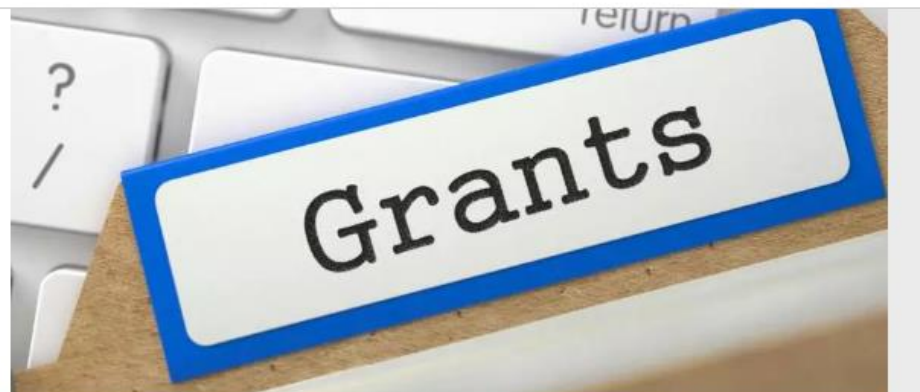

If you're a nonprofit seeking funding, visit **uwgc.org/grants** for a full listing of what applications are available.

FIND GRANTS

## QUICK LINKS

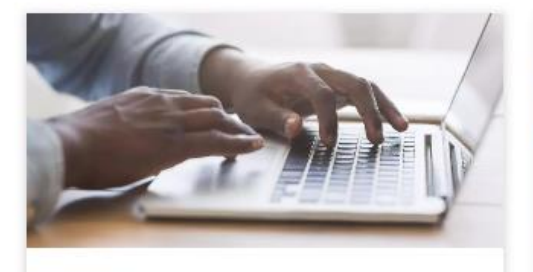

AGENCY PORTAL Access your nonproit agency's donor and payment information.

IT ENTER NOW

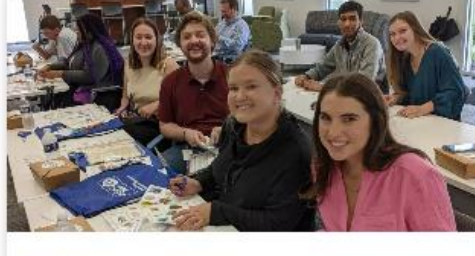

FIND VOLUNTEERS Register for Volunteer Connection & find expert tips to succeed.

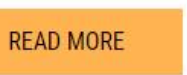

Access the e-CImpact online system by visiting: https://www.uwgc.org/for-nonprofits and clicking on the e-CImpact icon.

E-CIMPACT ONLINE REPORTING

e IMPA

Community Impact Managemen

Login and manage your organization's profile & information.

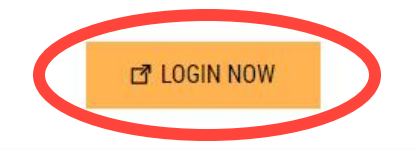

## Creating a New Account

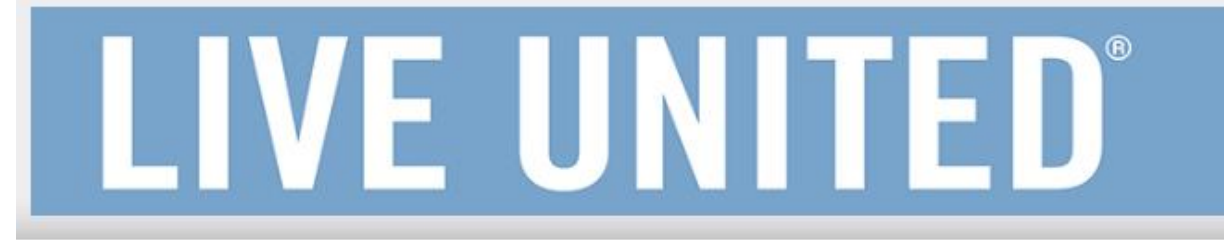

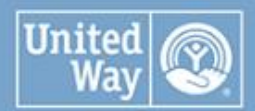

United Way of Greater Cincinnati

To create a new account, click the green "Click here to create a new e-CImpact account" button.

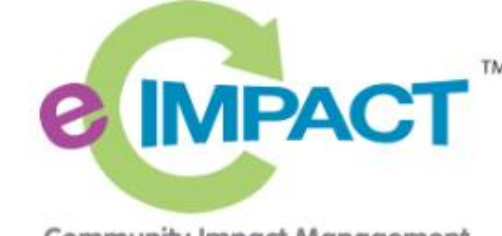

**Community Impact Management** 

AGENCY SITE

| Sign-In             |               |  |
|---------------------|---------------|--|
| Please sign in to y | our account.  |  |
| User Name           |               |  |
| Password            |               |  |
| Sign in to our      | Secure Server |  |

 New to e-CImpact?
 Create an e-CImpact account

 To create a new account select the link below:

 Click here to create a new e-CImpact account

e-CImpact<sup>®</sup> Community Impact Management © 2023 All Rights Reserved Privacy Policy seabrooks

## Creating a New Account

# LIVE UNITED®

## UNITED WAY OF GREATER CINCINNATI

## Welcome!

If you are a new Agency registering for the application process please click "Next".

If you are a Returning Agency and are trying to access the e-CImpact system, to apply, please use your existing login credentials or contact us at <u>UWGCe-CImpact@uwgc.org</u> for assistance.

On the Welcome page click the green "Next" button.

Cancel and Return to Login Page

Connect with United Way of Greater Cincinnati

e-CImpact<sup>™</sup> Community Impact Management © 2023 Powered by Seabrooks.

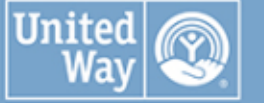

United Way of Greater Cincinnati

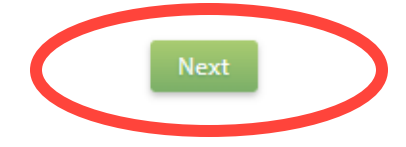

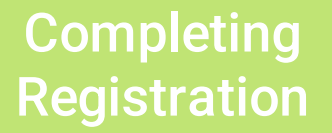

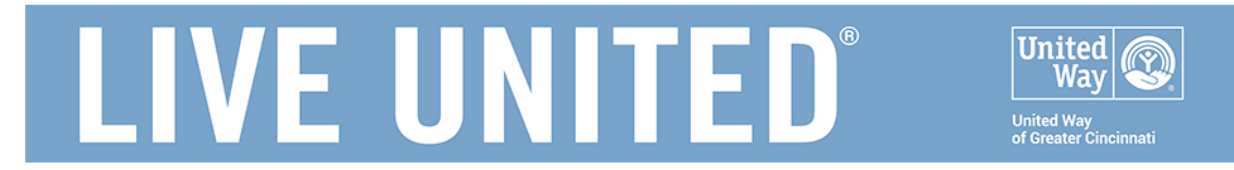

### **UNITED WAY OF GREATER CINCINNATI**

United Way of Greater Cincinnati Agency Registration

Fields marked with an \* are required fields.

Please complete the requested information below then click the 'Next' button in the bottom right corner of this page.

#### Agency Account Information

| EIN:          |                  |
|---------------|------------------|
| Agency Name:* | AAAA Test Agency |
| Website URL:  | www.uwgc.org     |

#### Account Information

Description: \*

Description goes here

Limit up to 4000 characters (21 used).

#### Address

| Address Type:*   | Main              | ~ |
|------------------|-------------------|---|
| Address Line 1:* | 2400 Reading Road |   |
| Address Line 2:  |                   |   |
| City:*           | Cincinnati        |   |
| State:*          | Ohio              | ~ |

On the United Way of Greater Cincinnati Agency Registration page complete the account and contact information questions.

## Creating a Username and Password

## **Preferred Login**

## YOUR EMAIL ADDRESS IS YOUR USER NAME.

Enter a Password then retype the Password to ensure that you have entered it correctly. Your Password must be between 6 and 15 characters in length and contain at least 1 character from 2 of the groups of alpha, numeric, or special characters. Your Password may not contain the following characters: ", %, or any spaces.

Password Examples:

- -- abcdefg2 (valid, contains letters and numbers)
- -- pa\$\$word (valid, contains letters and numbers)
- -- 1234567# (valid, contains letters and numbers)
- -- abcdefgh (invalid, contains only letters)
- -- abc23 (invalid, less than 6 characters)

Preferred User Name:\*

Password:\*

Confirm Password:\*

sample@sample.org

Your Username must be your organizational email address

Next

Remember to document your Login and Password that you created during the registration process. You will need it to login to e-CImpact going forward.

Previous

Cancel and Return to Login Page

## 🛡 <u>Home</u>

Agency Profile

Contacts

Agency Email History

Reimbursement

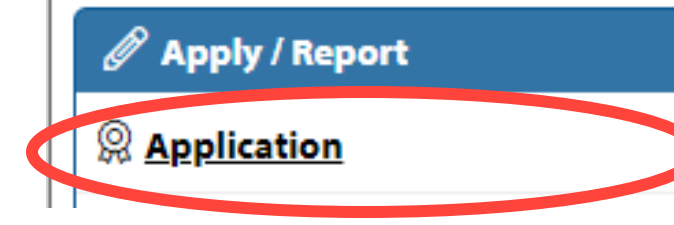

Existing e-CImpact account holders will find the HSF Service Category Application in the left side menu of their profile home page. Click "Application" to open.

## **Select Application**

#### City of Cincinnati HSF

#### FY 2024-2025

Click the radial

button to select

#### FY2024-25 City of Cincinnati HSF RFP - Services

Since 1981, Cincinnati City Council has allocated a portion of the General Fund to support human services programs and initiatives that are important to the city's health and vitality. The intent of the Cincinnati Human Services Fund (HSF) is to leverage, develop and scale proven strategies to accelerate progress toward community goals.

In the 2023 Fiscal Year, the City has finally restored the Human Services Fund to 1.5 percent of the General Fund. Yet they noted that there was still an opportunity to make a measurable, communitylevel impact by investing significant dollars in one priority. Council decided to maintain funding based on the current priorities but re-framed them to take a strategic focus.

Under Motion #202202006, 25%-33% of HSF will be allocated for an Impact Award to fund one social innovation project aligned to Eviction Prevention and Housing Stabilization. Remaining HSF dollars will be allocated based on the following priorities:

Overhead (administration) (2%)

Comprehensive Workforce Development (25%) 1.875M

Youth Gun Violence Prevention and Reduction (20%) 1.5M

Supporting, Securing, and Stabilizing Housing for High Risk Populations (10%) 750K - 1.35M

#### Project LIFT (10%)

This process provides the RFP forms to apply for funding from the City of Cincinnati Human Services Fund for the Fiscal Year 2024-2025 investment cycle.

Eligibility: 1) Agencies must be 501(c)3 organization compliant with licensing, accreditation and legal requirements, and 2) Nonprofit organizations do not need to by physically located in the City of Cincinnati, but City of Cincinnati Human Services funds may only be used to support city residents.

Human Services Funding is intended for a two-year grant cycle (September 1, 2023 – August 31, 2025), aligned with the City of Cincinnati's 2024 and 2025 fiscal years.

Organizations that are selected to receive funding will be notified in July 2023 of the grant amount for the first grant year. In July 2024, funded programs will be informed of the availability of second year grant funding.

Submitting a program proposal is not a guarantee of funding.

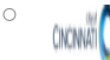

Since 1981, Cincinnati City Coun programs and initiatives that are in Human Services Fund (HSF) is to leve community goals.

FY2024-26 City of Cincinnat

With this current funding cycle, Council aims to impact specific city-wide issues with the HSF. In this partnership with local organizations, the City can use data and analytics to address these insights to better understand and solve for disparities as they relate to the City's funding of Human Services, and the delivery of those services, to implement effective programs and generate better outcomes for residents.

Under Motion #202202006, 25%-33% of HSF will be allocated for an Impact Award to fund one social innovation project aligned to Eviction Prevention and Housing Stabilization.

Purpose and Goal of the Impact Award

With the Impact Award, Council seeks to fund one collaborative project between multiple organizations and the City to address Cincinnati's eviction and housing crisis. The project should work to reduce evictions and stabilize housing by tracking eviction trends; using predictive analysis; funding immediate costs; and providing access to legal services.

Project proposals are encouraged to leverage multiple solutions to create a comprehensive strategy to address eviction and housing instability, including access to legal services, financial support, and social services. Reducing the number of evictions will ensure more stability for families and children, reduce the community costs associated with evictions, maximize the City's limited housing supply, and create a better quality of life for residents of all our neighborhoods.

This process provides the RFP forms to apply for funding from the City of Cincinnati Human Services Fund Impact Award for the Fiscal Year 2024-2026 investment cycle.

Eligibility: 1) Agencies must be 501(c)3 organization compliant with licensing, accreditation and legal requirements, and 2) Nonprofit organizations do not need to by physically located in the City of Cincinnati, but City of Cincinnati Human Services funds may only be used to support city residents.

Funding under the Impact Award is for a one-time grant, to begin on September 1, 2023 and provide support for a planning period of, up to, six months, and an implementation period of up to 30 months. The funding must be expended by August 31, 2026. Organizations that are selected to receive funding will be notified in July 2023 of the grant award.

Submitting a program proposal is not a guarantee of funding.

revious

Next to

Next

Choose either the Services

or Impact Award Category

Cancel and Return to Login Page

## Complete Registration

LIVE UNITED<sup>®</sup>

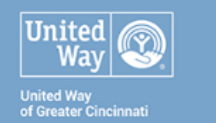

#### UNITED WAY OF GREATER CINCINNATI

Review and submit your request. Review the information below, then click 'Complete Registration'

#### Review Your Registration Information

EIN: Agency Name: AAAA Test Agency Website: www.uwgc.org

#### Additional Agency Account Information Summary

Description: Description goes here

#### Agency Information Summary

Address: 2400 Reading Road Cincinnati, Ohio 45202 (Main) Email Address: humanservicesfund@uwgc.org (Work) Phone Number: (513) 762-7100 (Main)

#### Primary Contact Information Summary

Contact Name: Testing Person (Grant Writer) Job Title:

#### iunus may only be used to support city residents

Human Services Funding is intended for a two-year grant cycle (September 1, 2023 – August 31, 2025), aligned with the City of Cincinnati's 2024 and 2025 fiscal years.

Organizations that are selected to receive funding will be notified in July 2023 of the grant amount for the first grant year. In July 2024, funded programs will be informed of the availability of second year grant funding.

Submitting a program proposal is not a guarantee of funding.

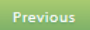

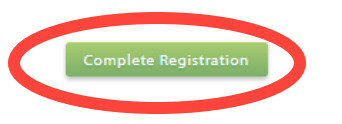

Review and complete Registration

**LIVE UNITED** 

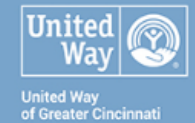

#### UNITED WAY OF GREATER CINCINNATI

#### **Registration Confirmation Summary**

Your agency registration is complete. Please select "Next" to continue

Thank you, your request has been submitted. An e-mail confirmation has been sent to you.

Successfully submitted on: 2/22/2023 at 9:22 AM CST

Confirmation Number: 49987

 $\leq$ 

## Click 'Next' to continue to the application

Next

Sancel and Return to Login Page

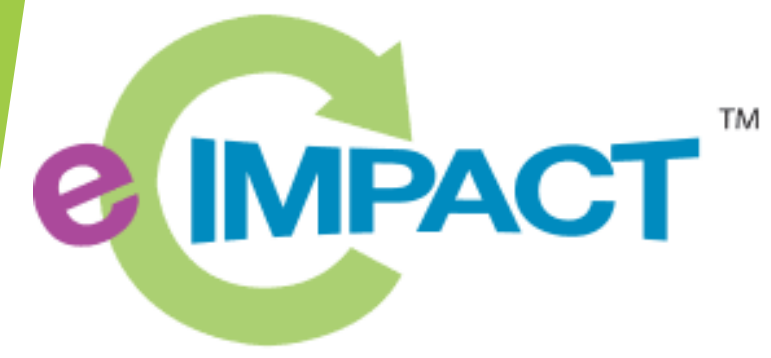

**Community Impact Management** 

e-CImpact Tutorial: Part II – Adding Programs

#### AAAA Test Agency

Home

Agency Profile

Contacts

Agency Email History

Reimbursement

#### 🖉 Apply / Report

<u>Application</u>
 City of Cincinnati H5F
 FY 2024-2025
 FY2024-25 City of

Cincinnati HSF RFP - Services

#### City of Cincinnati HSF

FY 2024-2025 - FY2024-25 City of Cincinnati HSF RFP - Services AAAA Test Agency

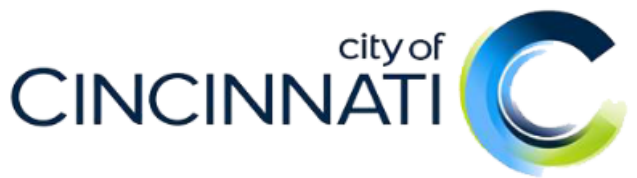

Since 1981, Cincinnati City Council has allocated a portion of the General Fund to support human services programs and initiatives that are important to the city's health and vitality. The intent of the Cincinnati Human Services Fund (HSF) is to leverage, develop and scale proven strategies to accelerate progress toward community goals.

In the 2023 Fiscal Year, the City has finally restored the Human Services Fund to 1.5 percent of the General Fund. Yet they noted that there was still an opportunity to make a measurable, community-level impact by investing significant dollars in one priority. Council decided to maintain funding based on the current priorities but re-framed them to take a strategic focus.

Under Motion #202202006, 25%-33% of HSF will be allocated for an Impact Award to fund one social innovation project aligned to Eviction Prevention and Housing Stabilization. Remaining HSF dollars will be allocated based on the following priorities:

- Overhead (administration) (2%)
- Comprehensive Workforce Development (25%) 1.875M
- Youth Gun Violence Prevention and Reduction (20%) 1.5M
- Supporting, Securing, and Stabilizing Housing for High Risk Populations (10%) 750K 1.35M
- Project LIFT (10%)

This process provides the RFP forms to apply for funding from the City of Cincinnati Human Services Fund for the Fiscal Year 2024-2025 investment cycle.

Eligibility: 1) Agencies must be 501(c)3 organization compliant with licensing, accreditation and legal requirements, and 2) Nonprofit organizations do not need to by physically located in the City of Cincinnati, but City of Cincinnati Human Services funds may only be used to support city residents.

Human Services Funding is intended for a two-year grant cycle (September 1, 2023 – August 31, 2025), aligned with the City of Cincinnati's 2024 and 2025 fiscal years.

Organizations that are selected to receive funding will be notified in July 2023 of the grant amount for the first grant year. In July 2024, funded programs will be informed of the availability of second year grant funding.

Submitting a program proposal is not a guarantee of funding.

Each section listed below must be completed. To access a section, simply click on the section name. You may save your work at any time by clicking on the link at the below of the section page, <u>Save My Work</u>.

When you are satisfied with your responses on the section, mark it completed by clicking on the <u>Save My Work and Mark Completed</u> at the bottom of each section page.

When all sections of the application have been marked completed, the applipation may be submitted. Applications must be submitted no later than March 31, 2023 at 500 PM.

Late applications will not be accepted.

Submission Deadline: March 31, 2023 at 5:00 PM.

## This is the Services Category home page.

From here you will create programs to assign to the application and access the application sections. Look for the circled area below to begin

> You must add at least 1 and no more than <u>3 programs</u>

#### Assign Programs to this Application

At least one program is required for this application for funding.

To add a program to this application, select a program from the drop down (if available), one there is no drop-down displayed, select 'Create a new Program.'

Click the link to 'Create a New Program and Assign it to this Application' to proceed to the Add new program profile page. Do not create duplicate programs.

Please ensure to click 'Complete Registration' on the Review page to successfully add your program to the application. When the Program Profile registration is complete, all of the forms for that program will display in your list of forms below.

Create a New Program and Assign it to this Form Packet

## Step 1: Either select your program from the drop-down or click 'Create a New Program...'

#### Assign Programs to this Application

At least one program is required for this application for funding.

To add a program to this application, select a program from the drop down (if available), or if there is no drop-down displayed, select 'Create a new Program.'

Click the link to 'Create a New Program and Assign it to this Application' to proceed to the Add new program profile page. Do not create duplicate programs.

Please ensure to click 'Complete Registration' on the Review page to successfully add your program to the application. When the Program Profile registration is complete, all of the forms for that program will display in your list of forms below.

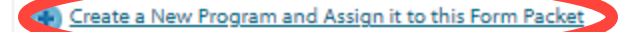

Existing users may add an existing or new program Assign Programs to this Application

At least one program is required for this application for funding.

To add a program to this application, select a program from the drop down (if available), or if there is no drop-down displayed, select 'Create a new Program.'

Click the link to 'Create a New Program and Assign it to this Application' to proceed to the Add new program profile page. Do not create duplicate programs.

Please ensure to click 'Complete Registration' on the Review page to successfully add your program to the application. When the Program Profile registration is complete, all of the forms for that program will display in your list of forms below.

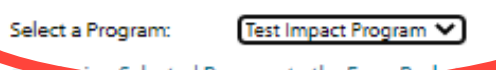

Selected Program to the Form Pa

😱 Create a New Program and Assign it to this Form Packet

## Step 2: Add program details and save

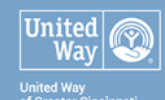

| 🕸 AAAA Test Agency                                 | Program Regis                                | stration                               |  |  |  |  |  |  |  |
|----------------------------------------------------|----------------------------------------------|----------------------------------------|--|--|--|--|--|--|--|
| Home                                               | Fields marked with an * are required fields. |                                        |  |  |  |  |  |  |  |
| Agency Profile                                     | •                                            |                                        |  |  |  |  |  |  |  |
| Contacts                                           | Program Informati                            | ion                                    |  |  |  |  |  |  |  |
| Agency Email History                               | Program Name:*                               | Program Name:* Test Program            |  |  |  |  |  |  |  |
| Reimbursement                                      |                                              | Limit up to 150 characters (12 used).  |  |  |  |  |  |  |  |
|                                                    | Impact Area: *                               | Human Services Fund                    |  |  |  |  |  |  |  |
| 🖉 Apply / Report                                   | Description: *                               | Description here                       |  |  |  |  |  |  |  |
| <u>Application</u>                                 |                                              |                                        |  |  |  |  |  |  |  |
| City of Cincinnati HSF                             |                                              |                                        |  |  |  |  |  |  |  |
| FY 2024-2025                                       |                                              |                                        |  |  |  |  |  |  |  |
| FY2024-25 City of<br>Cincinnati HSF RFP - Services |                                              | Limit up to 1500 characters (16 used). |  |  |  |  |  |  |  |
|                                                    | Program Primary<br>Contact:                  | Testing Person V                       |  |  |  |  |  |  |  |
|                                                    | Address                                      |                                        |  |  |  |  |  |  |  |
|                                                    | 🔨 Copy Agency Prin                           | nary Address                           |  |  |  |  |  |  |  |
|                                                    | Address Type:*                               | Select Address Type 🗸                  |  |  |  |  |  |  |  |
|                                                    | Address Line 1:*                             | 2400 Reading Road                      |  |  |  |  |  |  |  |
|                                                    | Address Line 2:                              |                                        |  |  |  |  |  |  |  |
|                                                    | City: *                                      | Cincinnati                             |  |  |  |  |  |  |  |
|                                                    | State: *                                     | Ohio 🗸                                 |  |  |  |  |  |  |  |
|                                                    | Zip Code: *                                  | 45202                                  |  |  |  |  |  |  |  |
|                                                    | Email Address                                |                                        |  |  |  |  |  |  |  |
|                                                    | Email Type: *                                | Main 🗸                                 |  |  |  |  |  |  |  |
|                                                    | Email Address: *                             |                                        |  |  |  |  |  |  |  |
|                                                    | Phone Number                                 |                                        |  |  |  |  |  |  |  |
|                                                    | Phone Type: *                                | Select Phone Type 🗸                    |  |  |  |  |  |  |  |
|                                                    | Phone Number: *                              |                                        |  |  |  |  |  |  |  |
| <                                                  | Save/Complete Re                             | egistration                            |  |  |  |  |  |  |  |
|                                                    | Sancel and Return                            | to Previous Page                       |  |  |  |  |  |  |  |

## 

of Greater Cincinnati

🕸 AAAA Test Agency

Home

Agency Profile

Contacts

Agency Email History

Reimbursement

#### 🖉 Apply / Report

Application

City of Cincinnati HSF

FY 2024-2025

FY2024-25 City of Cincinnati HSF RFP - Services Program Name: Test Program
Request For Participation In: FY2024-25 City of Cincinnati HSF RFP - Services

Review and submit your request. Review the information below, then click 'Complete Registration'

Review and Complete Registration

Since 1981, Cincinnati City Council has allocated a portion of the General Fund to support human services programs and initiatives that are important to the city's health and vitality. The intent of the Cincinnati Human Services Fund (HSF) is to leverage, develop and scale proven strategies to accelerate progress toward community goals.

In the 2023 Fiscal Year, the City has finally restored the Human Services Fund to 1.5 percent of the General Fund. Yet they noted that there was still an opportunity to make a measurable, community-level impact by investing significant dollars in one priority. Council decided to maintain funding based on the current priorities but re-framed them to take a strategic focus.

Under Motion #202202006, 25%-33% of HSF will be allocated for an Impact Award to fund one social innovation project aligned to Eviction Prevention and Housing Stabilization. Remaining HSF dollars will be allocated based on the following priorities:

- · Overhead (administration) (2%)
- Comprehensive Workforce Development (25%) 1.875M
- Youth Gun Violence Prevention and Reduction (20%) 1.5M
- Supporting, Securing, and Stabilizing Housing for High Risk Populations (10%) 750K – 1.35M
- Project LIFT (10%)

This process provides the RFP forms to apply for funding from the City of Cincinnati Human Services Fund for the Fiscal Year 2024-2025 investment cycle.

Eligibility: 1) Agencies must be 501(c)3 organization compliant with licensing, accreditation and legal requirements, and 2) Nonprofit organizations do not need to by physically located in the City of Cincinnati, but City of Cincinnati Human Services funds may only be used to support city residents.

Human Services Funding is intended for a two-year grant cycle (September 1, 2023 – August 31, 2025), aligned with the City of Cincinnati's 2024 and 2025 fiscal years.

Organizations that are selected to receive funding will be notified in July 2023 of the grant amount for the first grant year. In July 2024, funded programs will be informed of the availability of second year grant funding.

Submitting a program proposal is not a guarantee of funding.

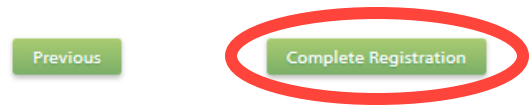

Step 3: Review and complete registration

# LIVE UNITED<sup>®</sup>

### United Way United Way of Greater Cincinnati

### 🔞 AAAA Test Agency

| Home           |  |
|----------------|--|
| Agency Profile |  |

Contacts

Agency Email History

Detection of

Reimbursement

🖉 Apply / Report

**Q** <u>Application</u>

| 📀 Thank you, your reque       | est has been submitted. An e-mail confirmation has been sent to you. |
|-------------------------------|----------------------------------------------------------------------|
| Agency Name:                  | AAAA Test Agency                                                     |
| Program Name:                 | Test Program                                                         |
| Request For Participation In: | FY2024-25 City of Cincinnati HSF RFP - Services                      |
|                               | Since 1981, Cincinnati City Council has allocated a portion of the   |

General Fund to support human services programs and initiatives that are important to the city's health and vitality. The intent of the Cincinnati Human Services Fund (HSF) is to leverage, develop and scale proven strategies to accelerate progress toward

## Step 4: Confirmation and Continue

Printer Friendly Version of This Page

2024, funded programs will be informed of the availability of second year grant funding.

Submitting a program proposal is not a guarantee of funding.

Successfully Submitted On: 2/22/2023 9:25:31 AM

Approved to Apply

Status:

Confirmation

Continu

## To add additional programs, repeat the steps just completed

## Assign Programs to this Application

At least one program is required for this application for funding.

To add a program to this application, select a program from the drop down (if available), or if there is no drop-down displayed, select 'Create a new Program.'

Click the link to 'Create a New Program and Assign it to this Application' to proceed to the Add new program profile page. Do not create duplicate programs.

Please ensure to click 'Complete Registration' on the Review page to successfully add your program to the application. When the Program Profile registration is complete, all of the forms for that program will display in your list of forms below.

Create a New Program and Assign it to this Form Packet

You may add a total of 3 programs for the Service Category

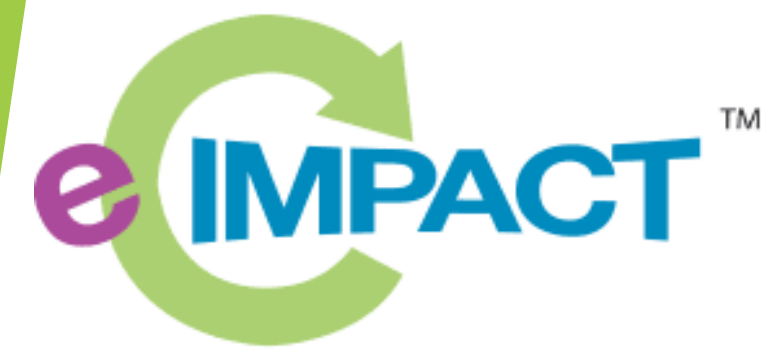

**Community Impact Management** 

e-CImpact Tutorial: Part III - Completing the Services Category Application

## **Application Home**

| 👗 Hello, Teating Person 🛛 🛞 <u>My L</u>               | her Profile - 12 Change Password                                                                                                    |                                                                                  | ()<br>S                                                                                                    | i <u>gn Out</u> (1) 1:56:31               | G Select Language   🔻       |  |  |  |
|-------------------------------------------------------|----------------------------------------------------------------------------------------------------|----------------------------------------------------------------------------------|----------------------------------------------------------------------------------------------------|-------------------------------------------|-----------------------------|--|--|--|
|                                                       | LIVE UNITE                                                                                                    |                                                                                  | United<br>Way                                                                                                    |                                           |                             |  |  |  |
| (1) AAAA Tert Anenny                                  | 🖉 City of Cincinnati HSF                                                                                                    |                                                                                  |                                                                                                    |                                           |                             |  |  |  |
| Up About this Agency                                  | FY 2024-2025 - FY2024-25 City of Cincinnati HSF RFP - Services                                                                                                    |                                                                                  |                                                                                                    |                                           |                             |  |  |  |
| Agency Profile                                        | AAAA Test Agency                                                                                                    |                                                                                  |                                                                                                    |                                           |                             |  |  |  |
| Contacta                                              | Since                                                                                                    | 1981, Cincinnati City Council has                                                |                                                                                                    |                                           |                             |  |  |  |
| Agency Email History                                  | city of suppor                                                                                                    | ed a portion of the General Fund to<br>t human services programs and             | )                                                                                                    |                                           |                             |  |  |  |
| Reimburgement                                         | CINCINNATI 🚺 👝 initiativ                                                                                                    | es that are important to the city's he<br>ality. The intent of the Cincinnati Hu | aaith<br>Iman                                                                                                    |                                           |                             |  |  |  |
|                                                       | Service Service and so                                                                                                    | is Fund (HSF) is to leverage, devel<br>ale proven strategies to accelerate       | юр                                                                                                    |                                           |                             |  |  |  |
| / Apply/Report                                        | progre                                                                                                    | is toward community goals.                                                       |                                                                                                    |                                           |                             |  |  |  |
| M Application                                         | In the 2023 Fiscal Year, the City has finally restored the Human Services Fund to 1.5 per                                                                                                    | cent of the General Fund. Yet they                                               | noted                                                                                                    |                                           |                             |  |  |  |
| City of Cincinnati HSF                                | Council decided to maintain funding based on the current priorities but re-tramed them to                                                                                                    | take a strategic focus.                                                          | ny.                                                                                                    |                                           |                             |  |  |  |
| FY 2024-2025                                          | Under Motion #202202006, 25%-33% of HSF will be allocated for an Impact Award to fur                                                                                                    | d one social innovation project alig                                             | ined                                                                                                    |                                           |                             |  |  |  |
| Ei FY2024-25 City of<br>Cincinnati HSF RFP - Services | to Eviction Prevention and Housing Stabilization. Remaining HSF dollars will be allocated                                                                                                    | I based on the following priorities:                                             |                                                                                                    |                                           |                             |  |  |  |
|                                                       | Overnead (administration) (2%)                                                                                                    |                                                                                  |                                                                                                    |                                           |                             |  |  |  |
|                                                       | Comprehensive Workforce Development (25%) 1.875M                                                                                                    |                                                                                  |                                                                                                    |                                           |                             |  |  |  |
|                                                       | touth Gun Violence Prevention and Reduction (20%) 1.5M                                                                                                    |                                                                                  |                                                                                                    |                                           |                             |  |  |  |
|                                                       | <ul> <li>Supporting, Securing, and Seach Zing Housing for High Risk Populations (10%) 75<br/>Deviate UET (40%)         </li> </ul>                                                                                                    | JK - 1.30M                                                                       |                                                                                                    |                                           |                             |  |  |  |
|                                                       | Project DFT (10%)  This second second for the DFD forms to each fact funding form the City of Classical Library                                                                                                    | an Daniana Frind Incide Figure Ma                                                |                                                                                                    |                                           |                             |  |  |  |
|                                                       | 2024-2025 investment cycle.                                                                                                    | an Services Fund for the Fiscal Na                                               | ar                                                                                                    |                                           |                             |  |  |  |
|                                                       | Eligibility: 1) Agencies must be 501(c)3 organization compliant with licensing, accreditatio<br>Nonprofit organizations do not need to by physically located in the City of Cincinnati, but<br>may only the used to support city resident. | n and legal requirements, and 2)<br>City of Cincinnati Human Services            | funds                                                                                                    |                                           |                             |  |  |  |
|                                                       | Human Services Funding is intended for a two-year grant cycle (September 1, 2023 – Au<br>Cliccineatic 2024 and 2025 feeal wass                                                                                                    | gust 31, 2025), aligned with the Cit                                             | ly of                                                                                                    |                                           |                             |  |  |  |
|                                                       | Crganizations that are selected to receive funding will be notified in July 2023 of the gran<br>2024. funded oroarraw will be informed of the availability of second year orant funding.                                                   | t amount for the first grant year. In                                            | July                                                                                                    |                                           |                             |  |  |  |
|                                                       | Submitting a program proposal is not a guarantee of funding.                                                                                                    |                                                                                  |                                                                                                    |                                           |                             |  |  |  |
|                                                       | Each section listed below must be completed. To access a section, simply ollok on the                                                                                                    | Assign Programs to this A                                                        | Assign Programs to this Application                                                                                                    |                                           |                             |  |  |  |
|                                                       | section name. You may save your work at any time by clicking on the link at the botton<br>the section page. Save My Work.                                                                                                    | n of<br>At least one program is rea                                              | quired for this applic                                                                                                    | ation for funding.                        |                             |  |  |  |
|                                                       | When you are satisfied with your responses on the section, mark it completed by clicki                                                                                                    | To add a program to this a                                                       | To add a program to this application, select a program from the drop down (if available), or if                                                                 |                                           |                             |  |  |  |
|                                                       | on the Save My Work and Mark Completed at the bottom of each section page.                                                                                                    | there is no drop-down dis                                                        | there is no drop-down displayed, select 'Create a new Program'                                                                                                  |                                           |                             |  |  |  |
|                                                       | When all sections of the application have been marked completed, the application may<br>submitted. Applications must be submitted no later than March 31, 2023 at 5:00 PM                                                                  | be Click the link to 'Create a N<br>new program profile page                     | lew Program and Ass<br>Do not create duel                                                                                                    | sign it to this Applica<br>cate programs. | tion' to proceed to the Add |  |  |  |
|                                                       | Late applications will not be accepted.                                                                                                    | Please ensure to click 'Co                                                       | mplete Registratio                                                                                                    | n'on the Review pa                        | e to successfully add       |  |  |  |
|                                                       | Submasion Deadline: March 31, 2023 at 5:00 PM.                                                                                                    | your program to the app<br>the forms for that program                            | your program to the application. When the Program Profile registration is complete, all of the forms for that program will display in your list of forms below. |                                           |                             |  |  |  |
|                                                       |                                                                                                    | Create a New Program                                                             | Create a New Program and Assign it to this Form Packat                                                                                                    |                                           |                             |  |  |  |
|                                                       | Application Status                                                                                                    |                                                                                  | M                                                                                                    | iew Printable Version                     | of this Entire Application  |  |  |  |
|                                                       | Not Started In Progress                                                                                                    | Ready To Submit                                                                  | Submitt                                                                                                    | bed                                       |                             |  |  |  |
|                                                       | Item (" indicates Required Item)                                                                                                    |                                                                                  | Last Updated                                                                                                    | Status                                    | Options                     |  |  |  |
|                                                       | 🖈 AAAA Test Agency                                                                                                    |                                                                                  |                                                                                                    | Not Started                               | <b>A</b>                    |  |  |  |
|                                                       | City of Cincinnati Human Services Fund - Services Category - Agency Information (City RFP F)                                                                                                    | 24)*                                                                             |                                                                                                    | Not Started                               |                             |  |  |  |
|                                                       | HSF RFP Services Category - Agency Attachments                                                                                                    |                                                                                  |                                                                                                    | Not Started                               |                             |  |  |  |
|                                                       | 🛫 Test Program                                                                                                    |                                                                                  |                                                                                                    | Not Started                               | 🖾 Include? 🚔                |  |  |  |
|                                                       | City of Cincinnati Human Services Fund - Services Category - Proposal Information (City RFP F                                                                                                    | Y24)*                                                                            |                                                                                                    | Not Started                               |                             |  |  |  |
|                                                       | City of Gincinnati Human Services Fund - Services Category - Budget (City RFP FY24)*                                                                                                    |                                                                                  |                                                                                                    | Not Started                               |                             |  |  |  |
|                                                       | MCE REP. Services Category, Program Attachments                                                                                                    |                                                                                  |                                                                                                    | Net Started                               |                             |  |  |  |

This is the Services Category application home page.

## From here you will access each section of the application.

- 2 agency sections
- 3 program sections per each program submitted
- An addition program section will appear for every additional program added.

## Application Sections

- Sections can be completed in any order
- Work may be saved and returned to later
  - Remember to save when finished!

View Printable Version of this Entire Application

|                                         | Not Started                         | In Progress | Ready To Submit | Submittee      | I           |  |
|-----------------------------------------|-------------------------------------|-------------|-----------------|----------------|-------------|--|
| Item (* indicates Required Item)        |                                     |             | Last Updated    | Status         | Options     |  |
| 🛨 AAAA Test Agency                      |                                     |             | Not Started     | <b>a</b>       |             |  |
| <u>City of Cincinnati Human Service</u> | es Fund - Services Category - Agen  |             | Not Started     | Section Status |             |  |
| HSF RFP Services Category - Age         | ncy Attachments                     |             |                 |                | Not Started |  |
| 🛨 Test Program                          |                                     |             | Not Started     | 🗹 Include? 🚍   |             |  |
| City of Cincinnati Human Service        | es Fund - Services Category - Propo |             | Not Started     |                |             |  |
| City of Cincinnati Human Service        | es Fund - Services Category - Budg  |             | Not Started     |                |             |  |
| HSF RFP - Services Category - Pro       | ogram Attachments                   |             |                 |                | Not Started |  |

All sections must be filled out and submitted to complete the application.

### Application Status

Program Section Agency Section

## **Agency Information**

Complete all questions listed in each section.

- There are text, check-box, and drop-down • questions.
- Required questions are marked with an ۲ asterisk\*

At the bottom of each section, there are and return to

Save My Work

Save My Work And Return To Previous Page

Save My Work and Mark as Completed

Return To Overview Page

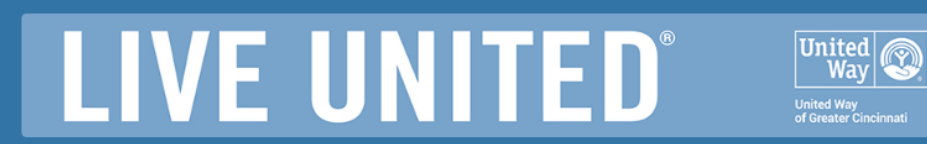

| AAAA Test Agency                                                            | 🖉 City of Cincinnati HSF                                                                                                    |
|-----------------------------------------------------------------------------|----------------------------------------------------------------------------------------------------|
| Home                                                                        | FY 2024-2025 - FY2024-25 City of Cincinnati HSF RFP - Services                                                                                                    |
| Agency Profile                                                              | AAAA Test Agency                                                                                                    |
| Contacts                                                                    | Status: 🔍 Not Started                                                                                                    |
| Agency Email History                                                        | City of Cincinnati Human Services Fund - Services Category - Agency Information (City RFP FY24)                                                                                                    |
| Reimbursement                                                               | Fields marked with an * are required fields.                                                                                                    |
| 🖉 Apply / Report                                                            | City of Cincinnati HSF Service Category RFP                                                                                                    |
| Application                                                                 | You may save your work at any time by clicking on the "Save My Work" link/icon at the bottom or top of the page.                                                                                       |
| City of Cincinnati HSF                                                      | When you have completed all questions on the form, select the "Save My Work and Mark as Completed" link/icon at the bottom or top of this page.                                                        |
| FY 2024-2025<br>EXPLOSE FY 2024-25 City of<br>Cincinnati HSE REP - Services | You may also SWITCH between forms in this application by using the SWITCH FORMS feature in the upper right corner. When switching forms, any updates to the existing form will automatically be saved. |
|                                                                             | Organization Profile                                                                                                    |
|                                                                             | Organization Name* AAAA Test Agency Linking to 150 chearter (16 used)                                                                                                    |
|                                                                             | Organization EIN                                                                                                    |
|                                                                             | Organization Primary Address <sup>*</sup> 2400 Reading Road, Cincinnati, OH, 45202, US ✔                                                                                                    |
|                                                                             | Organization Primary Phone <sup>#</sup> (513) 762-7100                                                                                                    |
|                                                                             | Organization Website URL www.uwgc.org                                                                                                    |
|                                                                             | What is the organization's total annual budget?*                                                                                                    |
|                                                                             |                                                                                                    |
|                                                                             | Indextstand-that my popprofil organization does not                                                                                                    |
|                                                                             |                                                                                                    |
|                                                                             | Save My Work                                                                                                    |
|                                                                             | Save My Work         View Printable Version           Save My Work And Return To Previous Page         View Printable Version                                                                          |
|                                                                             | Save My Work     View Printable Version       Save My Work And Return To Previous Page       Save My Work and Mark as Completed                                                                        |

## Agency Uploads

Download and complete the agency board and staff demographics required upload.

The template can be downloaded from here.

|        | Excel Service Cate                                                     | Jory-RFP-Require | ed Upload-Applicant  | Information - Sa | ved ~ 🖉 🔎                       | Search (A | lt + Q)     |        | Excel   |
|--------|------------------------------------------------------------------------|------------------|----------------------|------------------|---------------------------------|-----------|-------------|--------|---------|
| File   | e Home Insert                                                          | Draw Pa          | ge Layout Formu      | las Data         | Review View                     | Automa    | te He       | File   | Home    |
| 9<br>C | Paste<br>V<br>V<br>V<br>V<br>V<br>V<br>V<br>V<br>V<br>V<br>V<br>V<br>V | Calibri<br>B I U | <u> </u>             |                  | 방 Wrap Text<br>텔 Merge & Center | Gener     | al<br>% 🤊 🐄 | 2<br>C | Paste V |
|        | Clipboard                                                              |                  | Font                 |                  | Alignment                       |           | Number      |        | Cli     |
| A2     | • X 🗸                                                                  | fx               |                      |                  |                                 |           |             | C18    |         |
|        | А                                                                      | В                | С                    | D                | E                               | F         | G           |        |         |
| 1      | Board Member Name                                                      | Position         | Age Range            | Gender           | Race/ Ethnicity                 |           |             | 1      |         |
| 2      |                                                                        |                  |                      |                  |                                 |           |             | 2      | Tota    |
| 3      |                                                                        |                  |                      |                  |                                 |           |             | 3      |         |
| 4      |                                                                        |                  |                      |                  |                                 |           |             | 4      |         |
| 5      |                                                                        |                  |                      |                  |                                 |           |             | 5      |         |
| 6      |                                                                        |                  |                      |                  |                                 |           |             | 6      |         |
| 7      |                                                                        |                  |                      |                  |                                 |           |             | 7      |         |
| 8      |                                                                        |                  |                      |                  |                                 |           |             | 8      |         |
| 9      |                                                                        |                  |                      |                  |                                 |           |             | 9      |         |
| 10     |                                                                        |                  |                      |                  |                                 |           |             | 10     |         |
| 11     |                                                                        |                  |                      |                  |                                 |           |             | 11     |         |
| 12     |                                                                        |                  |                      |                  |                                 |           |             | 12     |         |
| 13     |                                                                        |                  |                      |                  |                                 |           |             | 13     |         |
| 14     |                                                                        |                  |                      |                  |                                 |           |             | 14     |         |
| 15     |                                                                        |                  |                      |                  |                                 |           |             | 15     |         |
| 16     |                                                                        |                  |                      |                  |                                 |           |             | 16     |         |
| 17     |                                                                        |                  |                      |                  |                                 |           |             | 17     |         |
| 18     |                                                                        |                  |                      |                  |                                 |           |             | 18     |         |
| 19     |                                                                        |                  |                      |                  |                                 |           |             | 19     |         |
| 20     |                                                                        |                  |                      |                  |                                 |           |             | 20     |         |
| 21     |                                                                        |                  |                      |                  |                                 |           |             | 21     |         |
| 22     |                                                                        |                  |                      |                  |                                 |           |             | 22     |         |
| 23     |                                                                        |                  |                      |                  |                                 |           |             | 2.5    |         |
| 24     |                                                                        |                  |                      |                  |                                 |           |             | 25     |         |
| 20     |                                                                        |                  |                      |                  |                                 |           |             | 26     |         |
| 20     |                                                                        |                  |                      |                  |                                 |           |             | 27     |         |
| 27     |                                                                        |                  |                      |                  |                                 |           |             | 28     |         |
| /8     | 4                                                                      |                  |                      |                  |                                 |           |             |        | 4       |
|        | > 📃 1. Agency Boa                                                      | rd Roster 2.     | Staff Race&Ethnicity | +                |                                 |           |             |        |         |

| 🔛 Excel Service Category-RFP-Required Upload-Applicant Information - Saved > 🖉 Search (Alt + Q) 🛞 Laura |                        |                                                                |                      |                         | Plaisted                             |                                                    |                      |                 |                                     |                     |                  |                 |                        |
|----------------------------------------------------------------------------------------------------|------------------------|----------------------------------------------------------------|----------------------|-------------------------|--------------------------------------|----------------------------------------------------|----------------------|-----------------|-------------------------------------|---------------------|------------------|-----------------|------------------------|
| File                                                                                                    | Home Insert Draw       | Page Layout Formulas                                           | Data Review          | View /                  | Automate Help                        | Add-ins                                            |                      |                 |                                     | Comments            | Arr Catch up     | 🖉 Editing 🗸     | ی <sup>م</sup> Share ک |
| 9<br>C                                                                                                  | Paste S Format Painter | - 11 → A^ A`<br><u>U</u> <u>D</u> ab ⊞ - <u>A</u> - <u>A</u> - |                      | p Text<br>ge & Center ~ | General ✓<br>\$ ~ % <b>9</b> 500 300 | Conditional Format As Styles<br>Formatting - Table | Insert Delete Forma  | ∑ AutoSum ~     | AZY Sort & Find & Filter ~ Select ~ | Analyze Ser<br>Data | sitivity         |                 |                        |
|                                                                                                    | Clipboard              | Font                                                           | Alignment            |                         | Number                               | Styles                                             | Cells                | Edit            | ting                                | Analysis Ser        | sitivity         |                 |                        |
| C18                                                                                                    | $\sim$ $\times$ $f_x$  |                                                                |                      |                         |                                      |                                                    |                      |                 |                                     |                     |                  |                 |                        |
|                                                                                                    | A                      | В                                                              |                      | С                       | D                                    | E                                                  |                      | F               |                                     | G                   |                  | Н               | 1                      |
| 1                                                                                                    |                        |                                                                |                      |                         |                                      | % of Staf                                          | f by Race/ Ethnicity |                 |                                     |                     |                  |                 |                        |
| 2                                                                                                    | Total Number of Staff  | Asian/Native Hawaiian/Other Pac                                | cific Islander Black | African Ameri           | can Hispanic/Latino                  | Native American/American India                     | n/Alaskan Native     | White/Caucasian | Two or More F                       | Race/ Ethnicities   | Other/ Prefer to | o Self-Describe | Unknown/ No            |
| 3                                                                                                    |                        |                                                                |                      |                         |                                      |                                                    |                      |                 |                                     |                     |                  |                 |                        |
| 4                                                                                                    |                        |                                                                |                      |                         |                                      |                                                    |                      |                 |                                     |                     |                  |                 |                        |
| 6                                                                                                    |                        |                                                                |                      |                         |                                      |                                                    |                      |                 |                                     |                     |                  |                 |                        |
| 7                                                                                                    |                        |                                                                |                      |                         |                                      |                                                    |                      |                 |                                     |                     |                  |                 |                        |
| 8                                                                                                    |                        |                                                                |                      |                         |                                      |                                                    |                      |                 |                                     |                     |                  |                 |                        |
| 9                                                                                                    |                        |                                                                |                      |                         |                                      |                                                    |                      |                 |                                     |                     |                  |                 |                        |
| 10                                                                                                    |                        |                                                                |                      |                         |                                      |                                                    |                      |                 |                                     |                     |                  |                 |                        |
| 11                                                                                                    |                        |                                                                |                      |                         |                                      |                                                    |                      |                 |                                     |                     |                  |                 |                        |
| 12                                                                                                    |                        |                                                                |                      |                         |                                      |                                                    |                      |                 |                                     |                     |                  |                 |                        |
| 13                                                                                                    |                        |                                                                |                      |                         |                                      |                                                    |                      |                 |                                     |                     |                  |                 |                        |
| 14                                                                                                    |                        |                                                                |                      |                         |                                      |                                                    |                      |                 |                                     |                     |                  |                 |                        |
| 15                                                                                                    |                        |                                                                |                      |                         |                                      |                                                    |                      |                 |                                     |                     |                  |                 |                        |
| 16                                                                                                    |                        |                                                                |                      |                         |                                      |                                                    |                      |                 |                                     |                     |                  |                 |                        |
| 19                                                                                                    |                        |                                                                |                      |                         |                                      |                                                    |                      |                 |                                     |                     |                  |                 |                        |
| 19                                                                                                    |                        |                                                                |                      |                         | <u>l</u>                             |                                                    |                      |                 |                                     |                     |                  |                 |                        |
| 20                                                                                                    |                        |                                                                |                      |                         |                                      |                                                    |                      |                 |                                     |                     |                  |                 |                        |
| 21                                                                                                    |                        |                                                                |                      |                         |                                      |                                                    |                      |                 |                                     |                     |                  |                 |                        |
| 22                                                                                                    |                        |                                                                |                      |                         |                                      |                                                    |                      |                 |                                     |                     |                  |                 |                        |
| 23                                                                                                    |                        |                                                                |                      |                         |                                      |                                                    |                      |                 |                                     |                     |                  |                 |                        |
| 24                                                                                                    |                        |                                                                |                      |                         |                                      |                                                    |                      |                 |                                     |                     |                  |                 |                        |
| 25                                                                                                    |                        |                                                                |                      |                         |                                      |                                                    |                      |                 |                                     |                     |                  |                 |                        |
| 26                                                                                                    |                        |                                                                |                      |                         |                                      |                                                    |                      |                 |                                     |                     |                  |                 |                        |
| 27                                                                                                    |                        |                                                                |                      |                         |                                      |                                                    |                      |                 |                                     |                     |                  |                 |                        |
| 28                                                                                                    |                        |                                                                |                      |                         |                                      |                                                    |                      |                 |                                     |                     |                  |                 | •                      |
|                                                                                                    |                        | 2. Staff Race&Ethnicity +                                      |                      |                         |                                      |                                                    |                      |                 |                                     |                     |                  |                 |                        |

## Agency Uploads

# LIVE UNITED<sup>®</sup>

| AAAA Test Agency                                                                                | 🖉 City of Cincinnati HSF                                                                                                    |                 |              |  |
|-------------------------------------------------------------------------------------------------|----------------------------------------------------------------------------------------------------|-----------------|--------------|--|
| Home                                                                                            | FY 2024-2025 - FY2024-25 City of Cincinnati HSF RFP - Services                                                                                                    |                 |              |  |
| Anne - Desfile                                                                                  | AAAA Test Agency                                                                                                    |                 | Switch Forms |  |
| Contacts                                                                                        | Status:  Not Started                                                                                                    |                 |              |  |
| Agency Email History                                                                            | Please upload your Agency and Board Demographics Spreadsheet. The template can be found on the UWGC website here:                                                                                                    |                 |              |  |
| Reimbursement                                                                                   | https://www.uwgc.org/sites/default/files/2023-02/UWGC_HSF_ServiceCategory_RFP_RequiredUpload_ApplicantInformation_FY24.xlsx                                                                                                    |                 |              |  |
| 🖉 Apply / Report                                                                                | This attachment is required.                                                                                                    |                 |              |  |
| ® Application                                                                                   |                                                                                                    |                 |              |  |
| City of Cincinnati HSF<br>FY 2024-2025<br>Ei FY2024-25 City of<br>Cincinnati HSF RFP - Services | <ul> <li>If there are no files required to upload, and you are not uploading any files, click 'Save/Upload Attachment(s) and Mark as Completed' to mark this section</li> <li>If any files are required for upload, this section will automatically be marked as 'Completed/Ready to Submit' once all required files are uploaded.</li> <li>Maximum Individual File Size: 32 MB, Combined Maximum File Size: 64 MB.</li> </ul> | n as Completed. |              |  |
|                                                                                                 | 1 Items marked with an * are required.                                                                                                    |                 |              |  |
|                                                                                                 | HSF RFP Services Category - Agency Attachments                                                                                                    | Uploa           | d            |  |

Here Description File Choose File No file chosen Agency and Board Demographics - Required Upload\* Accepted file types: pdf, doc, doc Using the provided Service Category-RFP-Required Upload-Applic, t Information template, provide the following information: -Agency Board Roster & Demographics: Complete Tab 1. Agency Board Roster to provide the name, role, and demographics for xls, xlsx, csv, txt each board member -Agency Staff Race/ Ethnicity: Complete Tab 2. Staff Race/Ethnicity to provide an aggregate overview of race/ ethnicity of agency staff. Save/Upload Attachment(s)

Save/Upload Attachment(s) and Return to Previous Page

Return to Overview Page

United ٧a١

United Way of Greater Cincinnati

## Agency Uploads

## Step 1: Choose File

|                                                                                                    |                                                                                                    | C Open                                                                                                    |                                                                                         |                                                       | <b>⊕</b>                                    | ×                       |
|----------------------------------------------------------------------------------------------------|----------------------------------------------------------------------------------------------------|----------------------------------------------------------------------------------------------------|-----------------------------------------------------------------------------------------|-------------------------------------------------------|---------------------------------------------|-------------------------|
|                                                                                                    |                                                                                                    | $\leftarrow$ $\rightarrow$ $\checkmark$ $\uparrow$ $\square$ $\rightarrow$ This PC $\rightarrow$ Documents                                                            | ⇒ Test Folder                                                                           | ڻ ~                                                   |                                             |                         |
|                                                                                                    |                                                                                                    | Organize 👻 New folder                                                                                                    |                                                                                         |                                                       | 8== -                                       |                         |
| AAAA Test Agency Hom     Aoancy Funlla     Contacts     Aspency Email History     Reimbursement      Apply/ Report | City of Cincinnati HSF     FY 2024-2023 - FY 2024-23 City of Cincinnati HSF RFP - Services     AAAA Test Agency     Statuse Not Started     Please upload your Agency and Board Demographics Spreadsheet. The te     https://www.wyp.corg/lates/default/files/2023-02/UWGC_HSF_ServiceCe     The attachment a required. | <ul> <li>Name</li> <li>Q</li> <li>Pet Upload</li> <li>C</li> <li>Pet Upload</li> </ul>                                                                                | Status<br>©<br>©                                                                        | Date modified<br>1/5/2022 9:37 AM<br>1/5/2022 8:58 AM | Type<br>Microsoft Word D<br>Adobe Acrobat D | Size<br>1,631 K<br>34 K |
| Application City of Cincinnati HSF FY 2024-2025 FY2024-205 FY2024-25 City of Cincinnati HSF RFP - Services         | If there are no files required to uplead, and you are not uploading<br>If any files are required for upload, this section will automatically b<br>Maximum Individual File Size 32 MB. Combined Maximum File Size<br>Itsmss marked with an * are required.                                                               | File name:                                                                                                    |                                                                                         |                                                       | All files<br>Open Ca                        | ><br>v                  |
|                                                                                                    | HSF RFP Services Category - Agency Attachments                                                                                                    |                                                                                                    |                                                                                         |                                                       |                                             | .::                     |
|                                                                                                    | Description                                                                                                    |                                                                                                    | File                                                                                    | Last A                                                | ction                                       |                         |
|                                                                                                    | Agency and Board Demographics - Required Upload-<br>Using the provided Service Category-RFP-Required Upload-Applicant Info<br>Agency Soard Roster & Demographics: Complete Tab 1. Agency Board Rost<br>each board member-Agency Staff Race/ Ethnicity: Complete Tab 2. Staff Ru<br>ethnicity of agency staff.           | mation template, provide the following information:<br>ter to provide the name, role, and demographics for<br>sce/Ethnicity to provide an aggregate overview of race/ | Choose File No file chosen<br>Accepted file types: pdf, doc, doc<br>xls, xlsx, csv, bxt | x, rtf,                                               |                                             |                         |
|                                                                                                    | Save/Unload Attachment(s)     Save/Unload Attachment(s) and Return to Previous Page     Save/Unload Attachment(s) and Return to Previous Page     Seturn to Overview Page                                                                                                    |                                                                                                    |                                                                                         |                                                       |                                             |                         |

## Step 2: File Selected Click Save/Upload Attachment(s)

ollowing information: nd demographics for regate overview of race/

Choose File Test Upload.docx Accepted file types: pdf, doc, docx, xls, xlsx, csv, txt

File

### HSF RFP Services Category - Agency Attachments

|      | Last     |     | Description                                                                                                    | File             | Last Modif    |
|------|----------|-----|----------------------------------------------------------------------------------------------------|------------------|---------------|
|      | Modified | Act | Agency and Board Demographics - Required Upload*                                                                                                    | Test Upload.docx | Testing Perso |
| rtf, |          |     | Using the provided Service Category-RFP-Required Upload-Applicant Information template, provide the following<br>information: -Agency Board Roster & Demographics: Complete Tab 1. Agency Board Roster to provide the name, role, and<br>demographics for each board member -Agency Staff Race/ Ethnicity: Complete Tab 2. Staff Race/Ethnicity to provide an<br>aggregate overview of race/ ethnicity of agency staff. |                  | 2/22/2023 9:4 |
|      |          |     | _                                                                                                    |                  |               |

Step 3: File Uploaded

### Save/Upload Attachment(s)

Save/Upload Attachment(s) and Return to Previous Page

Return to Overview Page

## Proposal Information

 Image: Second system

 Home

 Agency Profile

 Contacts

 Agency Email History

## Select the appropriate service category for this program from the drop-down menu.

- One category per program
- You may submit up to 3 programs in the same category, or submit any combination of programs and categories. (e.g. 3 Workforce programs or 2 Youth Gun Violence and 1 Stabilizing Housing, etc.)

United Way of Greater Cincinnati

| 🖉 City of Cincinnati HSF                                                                                                    |
|----------------------------------------------------------------------------------------------------|
| FY 2024-2025 - FY2024-25 City of Cincinnati HSF RFP - Services                                                                                                    |
| AAAA Test Agency - Test Program 🔁 🔁 Sv                                                                                                    |
| Status: Not Started                                                                                                    |
| City of Cincinnati Human Services Fund - Services Category - Proposal Information (City RFP FY24)                                                                                        |
| Fields marked with an * are required fields.                                                                                                    |
| City of Cincinnati HSF Service Category RFP                                                                                                    |
| You may save your work at any time by clicking on the "Save My Work" link/icon at the bottom or top of the page.                                                                         |
| When you have completed all questions on the form, select the "Save My Work and Mark as Completed" link/icon at the bottom or top of this page.                                          |
| You may also SWITCH between forms in this application by using the SWITCH FORMS feature in the upper right corner. When switching forms, any updates to the existing form will be saved. |
| Program Description                                                                                                    |
| Program Name* Test Program                                                                                                    |
| ② Amount Requested*                                                                                                    |
| Does HSF funding requested exceed 60% of the total<br>program revenue from September 1, 2023 through August<br>31, 2024?*                                                                |
| Service Category                                                                                                    |
| V Please select the second are gory for which you will be applying for funding from the low down menu below.                                                                             |
|                                                                                                    |
| Please select the service category."                                                                                                    |
| Program Narrative Comprehensive Workforce Development                                                                                                    |
| Norscam Narrative - Provide a narrat                                                                                                    |
| population. — project seeks to serve.*                                                                                                    |
|                                                                                                    |
|                                                                                                    |
|                                                                                                    |

Limit up to 2000 characters (0 used)

Evidence of need for this particular program. Do not provide general community data such as poverty or addiction levels, but data about demand for this program. Are there waiting list growing over time? Has program participation increased over time? Has the neighborhood/school/etc. asked the agency to provide this service, and if so, why?\*

## Proposal Information Cont.

#### Data-Informed Approach(es) and Impact

|                                                                                                    | Share how the program used or plans to use data to inform the delivery of services. This could include details on evidence from proven models or research, best practices, past outcomes and internal learnings, or evidence is support of the program detains ?                                                                                                    |
|----------------------------------------------------------------------------------------------------|----------------------------------------------------------------------------------------------------|
|                                                                                                    | reanings) or encerca in apport or the program design.                                                                                                    |
|                                                                                                    |                                                                                                    |
|                                                                                                    |                                                                                                    |
|                                                                                                    |                                                                                                    |
| Comprehensive Workforce Development Program Priority and Category Alignment                                                                                                    | Limit up to 2000 characters (0 used).                                                                                                    |
| 🕐 Please select the program priority that best matches your project, and describe how does this program align to the goals, priority areas, and, if appropriate, target populations of this funding                                                                                                    | Current and Proposed Outcomes                                                                                                    |
| category?                                                                                                    |                                                                                                    |
|                                                                                                    | Provide a brief narrative of results over time, if available, and proposed outcomes. If possible, compare program results with national data on non-program participants or other baseline data.*                                                                                                    |
| Please select the program priority that best matches                                                                                                    |                                                                                                    |
| you project.                                                                                                    |                                                                                                    |
| wondore bevelopment - what populations; or communities due the program currently server or plant to server, how does the program support one or more or more o |                                                                                                    |
| infrastructure, or sustainability or other similar projects with a focus on creating economic stability.                                                                                                    |                                                                                                    |
|                                                                                                    | Limit up to 2000 cheracters (D used).                                                                                                    |
|                                                                                                    | Expertise                                                                                                    |
|                                                                                                    |                                                                                                    |
|                                                                                                    | t to serve targeted communities and implement the project proposed. Explain how the program will have the capacity to achieve its                                                                                                    |
| Linkusta 400 characters (Queed).                                                                                                    | red parrative                                                                                                    |
| Complete the requi                                                                                                    |                                                                                                    |
| question                                                                                                    |                                                                                                    |
| Program Narrative QUESCIOII                                                                                                    | 5.                                                                                                    |
|                                                                                                    |                                                                                                    |
| Program Narrative - Provide a narrative to complement the program design attachment. Describe the program, p                                                                                                    |                                                                                                    |
| populations the project seeks to serve.*                                                                                                    |                                                                                                    |
| You may save your we                                                                                                    | ork and return the program would be suitained after this grant period. If funded. List specific sources of funds and anticipated amounts to be                                                                                                    |
| Tou may surve your we                                                                                                    | unitario de trace a nominar de server a novi da indexe de presentation de la program en a result. Experiminar de chy or cancinate a novi<br>inclinati residents will be served.                                                                                                    |
| later                                                                                                    |                                                                                                    |
|                                                                                                    |                                                                                                    |
| Limit up to 2000 characters (0 used).                                                                                                    |                                                                                                    |
| Evidence of need for this particular program. Do not provide general community data such as poverty or addiction levels, but data                                                                                                    |                                                                                                    |
| lists growing over time? Has program participation increased over time? Has the neighborhood/school/etc. asked the agency to provide this service, and if so, why?*                                                                                                    | Limit up to 4000 characters (0 used).                                                                                                    |
|                                                                                                    | Additional Information                                                                                                    |
|                                                                                                    |                                                                                                    |
|                                                                                                    | Provide any other important information that was not included in other sections of the Request for Proposal.                                                                                                    |
|                                                                                                    | (Kesponse optional)                                                                                                    |
| Limit up to 2000 characters (0 used).                                                                                                    |                                                                                                    |
| Why this program design was chosen. Programs make choices about what activities to provide and what models to adopt. Why is your program structured in this way and not in a different way? Did                                                                                                    |                                                                                                    |
| you adopt a national model or established best practices? If so, explain the model and why it was chosen. Did you start with a pilot project to test for success?*                                                                                                    |                                                                                                    |
|                                                                                                    |                                                                                                    |
|                                                                                                    | Limit up to 2000 cheristers (Dised).                                                                                                    |
|                                                                                                    | Save My Work                                                                                                    |
|                                                                                                    | The second second secon |
| Linit up to 2000 characters (0 used).                                                                                                    |                                                                                                    |
| what communities or populations do you target to serve. How participants are recruited. Where do you target to provide your services? Do people just show up or do you actively market your                                                                                                    | To save my work and Mark as Completed                                                                                                    |
| services? Do people have to meet specific requirements to be eligible to participate in the program? What are those requirements?*                                                                                                    | 💑 Return To Overview Page                                                                                                    |

## **Budget Section**

#### \_\_\_\_\_

🕲 AAAA Test Age

Agency Email Histor Reimbursement

🖉 Apply / Report Application

City of Cincinnati H

**Cincinnati HSF RFP - Services** 

Home Agency Profile Contacts

# LIVE UNITED®

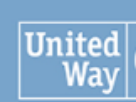

United Way of Greater Cin

# Enter your revenue for FY24-25

| 🕸 AAAA Test Agency     | 🖉 City of Cincinnati HSF                                                                                                    |
|------------------------|----------------------------------------------------------------------------------------------------|
| Home                   | FY 2024-2025 - FY2024-25 City of Cincinnati HSF RFP - Services                                                                                                    |
| Agency Profile         | AAAA Test Agency - Test Program                                                                                                    |
| Contacts               | Status: Not Started                                                                                                    |
| Agency Email History   | City of Cincinnati Human Services Fund - Services Category - Budget (City RFP FY24)                                                                                                    |
| Reimbursement          | Complete the budget template in the online system for a projected program revenue and expenses for the period of September 1, 2023 thr                                                                                                    |
| 🖉 Apply / Report       | separate line items for each expense, include short descriptions or provide the required details for each line. Include the requested grant aw GFO.                                                                                                    |
| R Application          |                                                                                                    |
| City of Cincinnati HSF | Line item detail may be added where indicated.                                                                                                    |
| FY 2024-2025           | You may save your work at any time by clicking on the "Save My Work" link/icon at the bottom or top of the page.                                                                                                    |
| 🎈 皆 FY2024-25 City of  | With a sum have a see been dell associate an also faces and as the "Court Maryly and Maryly as Court been d <sup>o</sup> ll be the second as the basis of a second second se |

When you have completed all questions on the form, select the "Save My Work and Mark as Completed" link/icon at the bottom or top of thi

You may also SWITCH between forms in this application by using the SWITCH FORMS feature in the upper right corner. When switching form be saved.

### Revenue

| Category                                                       | City Funds | Non-City Funds |
|----------------------------------------------------------------|------------|----------------|
| Corporate                                                      |            |                |
| Hamilton County                                                |            |                |
| Foundations                                                    |            |                |
| Direct Federal Grants                                          |            |                |
| Fees for Program Participants                                  |            |                |
| City of Cincinnati GFO (Include<br>Requested Grant Award Here) |            |                |
| United Way of Greater Cincinnati                               |            |                |
| State of Ohio                                                  |            |                |
| Other<br>Please list all other specific sources<br>of income   | 0          | 0              |
| Total                                                          |            |                |

for your project.

## **Budget Section**

Enter your expenses for FY24-25 for your project.

Line items can be entered by clicking on the underlined category links, this will open a pop-up window to enter the lineitems

#### Expense Category City Funds Non-City Funds Salaries 0 0 Please list positions paid under this program and their associated pay. Each line item should contain the position title and % of time allocated to the project. Employee/Fringe Benefits Contractual Services 0 lease list each subcontractor and associated cost. Trave Mileage only within the City of Ciincinnati at a rate not to exceed the current City mileage reimbursement rate. Space Total for Rent, utilities, telephone, building insurance, etc. Excludes cell phone, beeper, long distance and directory assistance service. Consumable Office and Program Supplies Excludes food and beverage costs. Operational Expenses Liability and Fidelity Bond insurance, printing, postage, etc. Other 0 Please list all other expenses connected with this program that do not fit in a previous category. Total

LIVE UNITED<sup>®</sup> United Way City of Cincinnati HSF AAAA Test Agency FY 2024-2025 - FY2024-25 City of Cincinnati HSF RFP - Services AAAA Test Agency - Test Program Agency Profile Contacts Form: City of Cincinnati Human Services Fund - Services Category - Budget (City RFP FY24) Section: Expense Agency Email History Reimbursement Category **City Funds** Non-City Funds Salaries Please list positions paid under this program and their 🖉 Apply / Repor associated pay. Each line item Application should contain the position title and % of time allocated to the project. City of Cincinnati HSF X Person, Title, % Allocated FY 2024-2025 Add New Item FY2024-25 City of Cincinnati HSF RFP - Services Save My Work Save My Work and Return to Previous Page Sancel and Return to Previous Page

Category

City Funds Non-City Funds

Home

Surplus or (Deficit)

Save My Work

🔜 Save My Work And Return To Previous Page

🛼 Save My Work and Mark as Completed

Return To Overview Page

View Printable Version 📥

## Program Uploads

## Step 2: File Selected Click Save/Upload Attachment(s)

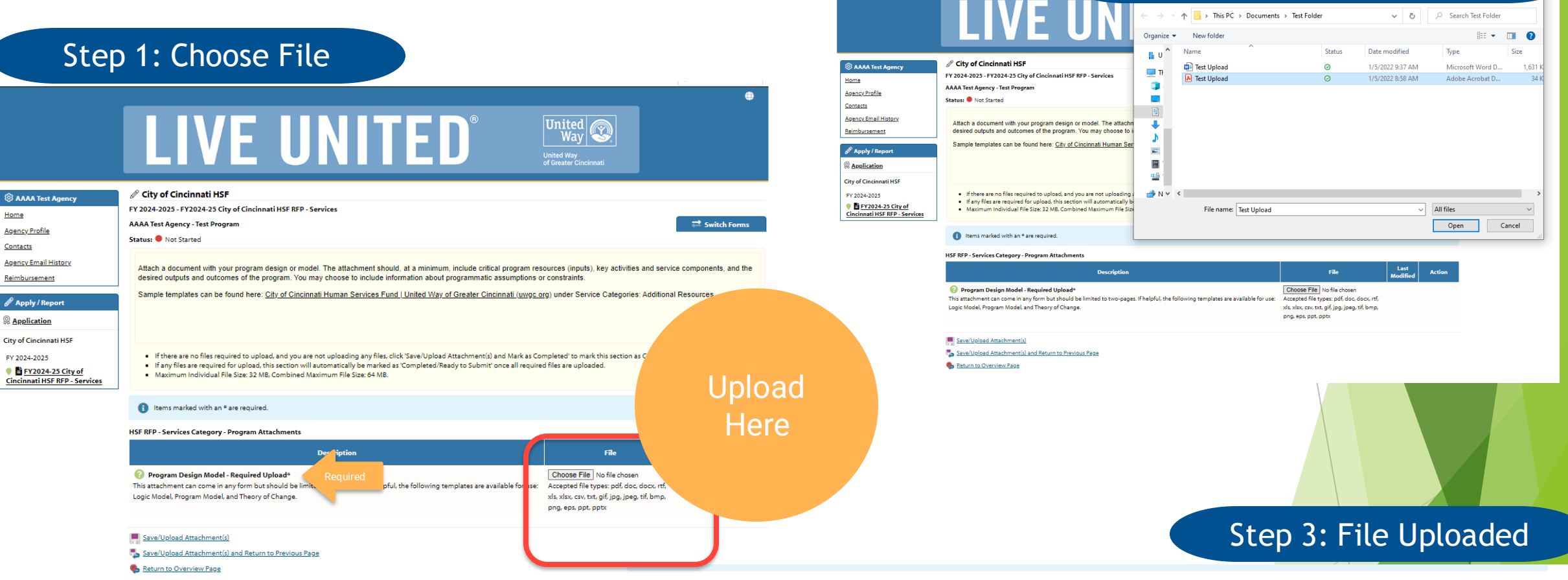

## Sample program design templates are available <u>here</u>.

#### HSF RFP - Services Category - Program Attachments

| Description                                                                                                    | File            | Last Modified     | Action |
|----------------------------------------------------------------------------------------------------|-----------------|-------------------|--------|
| 📀 Program Design Model - Required Upload*                                                                                  | Test Upload.pdf | Testing Person    | Delete |
| This attachment can come in any form but should be limited to two-pages. If helpful, the following templates are available |                 | 2/22/2023 9:35 AM |        |
| for use: Logic Model, Program Model, and Theory of Change.                                                                 |                 |                   |        |

#### Save/Upload Attachment(s)

Save/Upload Attachment(s) and Return to Previous Page

Return to Overview Page

| By clicking SUBMIT, you attest that you are authorized to submit this a to the best of your knowledge. | application on behalf of your organization and the information contained |
|----------------------------------------------------------------------------------------------------|--------------------------------------------------------------------------|
| Application Submission Details                                                                         |                                                                          |
| Executive Director*:<br>Send Submission Confirmation Email To:*                                        | humanservicesfund@uwac.org                                               |

In Progress

Nice work, your Application is now Ready to Submit! Would you like to Submit This Application Now?

I certify that the information submitted in this application is true and correct to [ the best of my knowledge\*:

Not Started

🚹 Submit This Application Now! 🕺

Ready To Submit

View Printable Versio

Once all sections read 'Completed/Ready to Submit', you are ready to submit your application!

Have your Executive Director/CEO sign off on the proposal by entering their name here

Select the certification button

Click the red 'Submit This Application Now!' button

#### **Application Status**

| norstated introgess                                                                                | cuty to Subline                           |                             |           |
|----------------------------------------------------------------------------------------------------|-------------------------------------------|-----------------------------|-----------|
| Item (* indicates Required Item)                                                                   | Last Updated                              | Status                      | Options   |
| * AAAA Test Agency                                                                                 | 2/22/2023 9:42 AM (CST)                   | Completed / Ready to Submit | All secti |
| City of Cincinnati Human Services Fund - Services Category - Agency Information (City RFP FY24)*   | Testing Person<br>2/22/2023 9:42 AM (CST) | Completed / Ready to Submit | read 'Co  |
| HSF RFP Services Category - Agency Attachments                                                     | Testing Person<br>2/22/2023 9:40 AM (CST) | Completed / Ready To Submit | /Rea      |
| ★ Test Program                                                                                     | 2/22/2023 9:40 AM (CST)                   | Completed / Ready to Submit | Submit    |
| City of Cincinnati Human Services Fund - Services Category - Proposal Information (City RFP FY24)* | Testing Person<br>2/22/2023 9:40 AM (CST) | Completed / Ready to Submit | vou may   |
| <u>City of Cincinnati Human Services Fund - Services Category - Budget (City RFP FY24)*</u>        | Testing Person<br>2/22/2023 9:39 AM (CST) | Completed / Ready to Submit | the app   |
| HSF RFP - Services Category - Program Attachments                                                  | Testing Person<br>2/22/2023 9:35 AM (CST) | Completed / Ready To Submit |           |

Il sections must ead 'Completed /Ready to Submit' before /ou may submit the application

## Congratulations!

## Your application is complete. You'll receive an email confirmation of submittal

## **Key Dates and Deadlines:**

- March 17, 2023, 4PM: Deadline for questions for the Service Category RFP
- March 31, 2023, 5PM: Service Category RFP Proposal Due Date
- April 14, 2023, 4PM: Deadline for questions for the Impact Award
- April 28, 2023, 5PM: Impact Award RFP Proposal Due Date
- July 2023: Notification of Grant Awards

## Questions?

humanservicesfund@uwgc.org

For the RFP and additional information please head to the UWGC website <u>here</u>.